## How to upgrade system features-F2100B

→ Problem : Upgrade system features

Problem analysis:

Solution: Step 1- Copy the F2000B file to USB, Do not put F2000B in the folder;

Step 2- Plug the USB into the system

Step 3- Main interface → Press F5 【Diagnose】 into Diagnose interface → Press F8

【System Definition】 into System Definition interface→Press F8 【Update】 into System Update

interface  $\rightarrow$  then Press F1 [Function Update] -- then press enter.

NOTE: Please restart the system after Updated.

|                                                                                                    |              |               | Para Recover  |           |              |
|----------------------------------------------------------------------------------------------------|--------------|---------------|---------------|-----------|--------------|
|                                                                                                    |              |               | Para Backup   |           |              |
|                                                                                                    |              |               | English       |           |              |
|                                                                                                    |              | Ad            | d Language Fi | le        |              |
|                                                                                                    |              | C             | lear All File | S         |              |
|                                                                                                    |              |               | Update        |           |              |
| Ver.4.0<br>Arm Build: Jan 10 2017 14:54:28<br>Shanghai JiaoYi NC enquirement Co.,Ltd<br>Shanghai Jiaoyi NC Equipment Co.,Ltd.<br>Product Type:F2100X<br>Tel : +86-21-34121295<br>Fax : +86-21-34290970<br>Email : support@flonc.com<br>WEB : http://www.flonc.com<br>SN:20160817 |              |               |               |           |              |
|                                                                                                    |              |               |               |           |              |
|                                                                                                    |              |               |               |           |              |
|                                                                                                    |              |               |               |           |              |
|                                                                                                    |              |               |               |           |              |
| F1 F2<br>Para Recover Para Backup                                                                                                    | F3<br>Define | F4<br>Encrypt | F5<br>UnEncry | F6<br>Lan | F8<br>Update |

Pic1

## Service Support Spirit

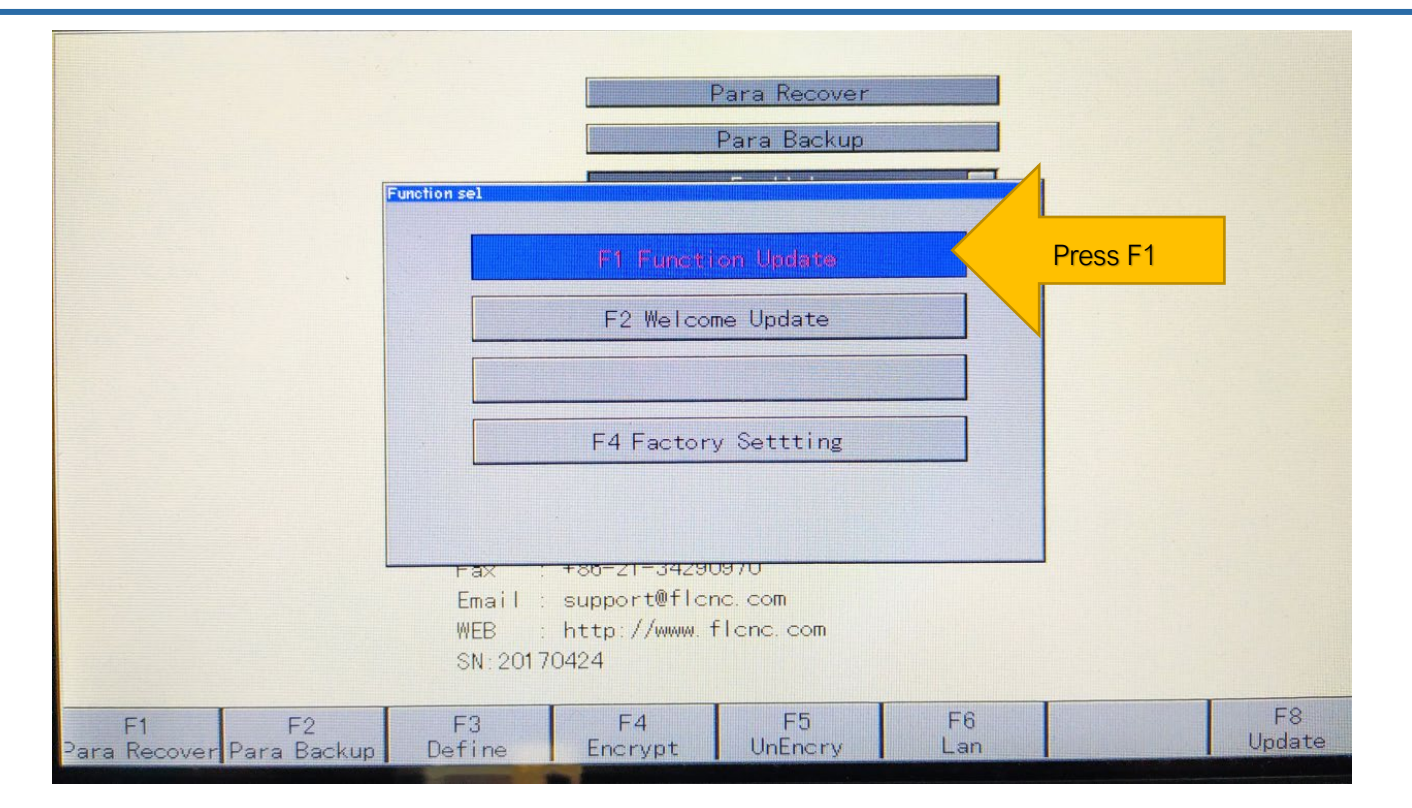

PIC2

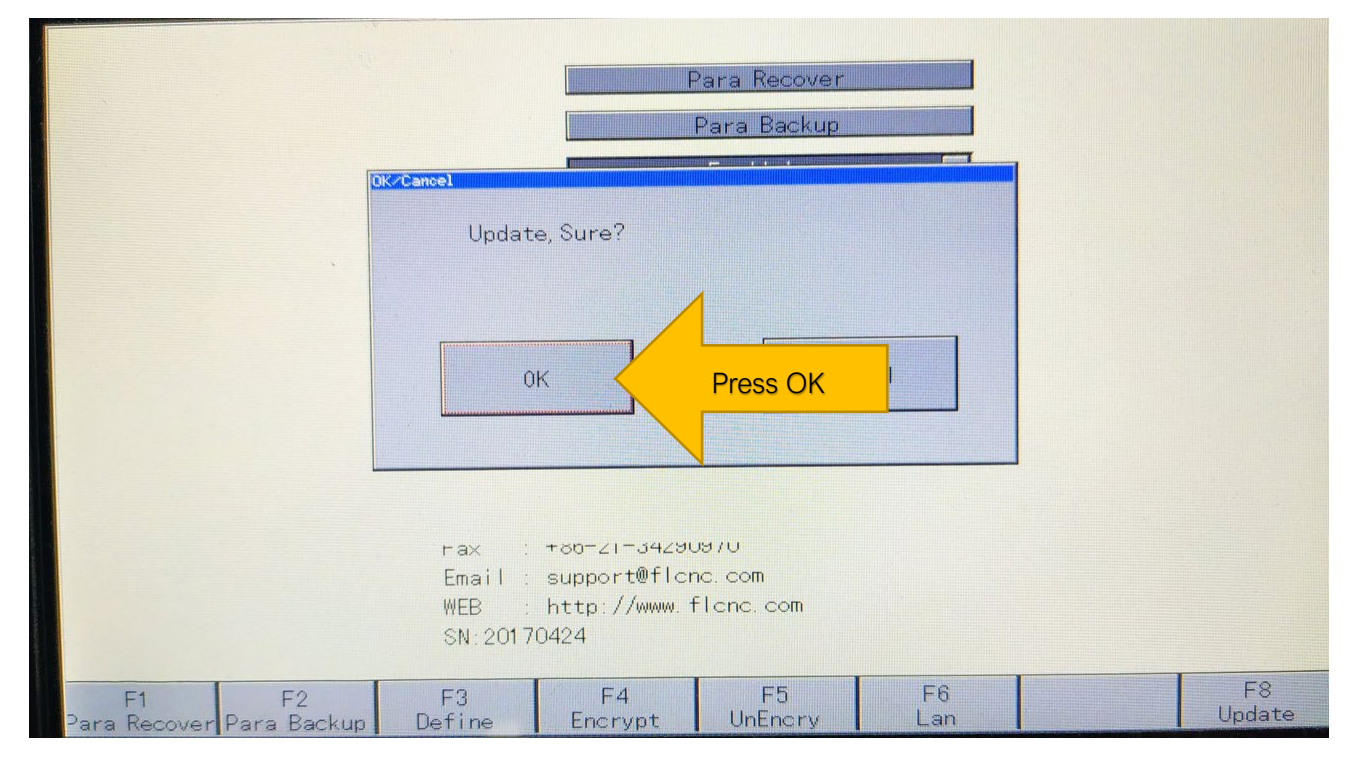

PIC3

Make Work Simple